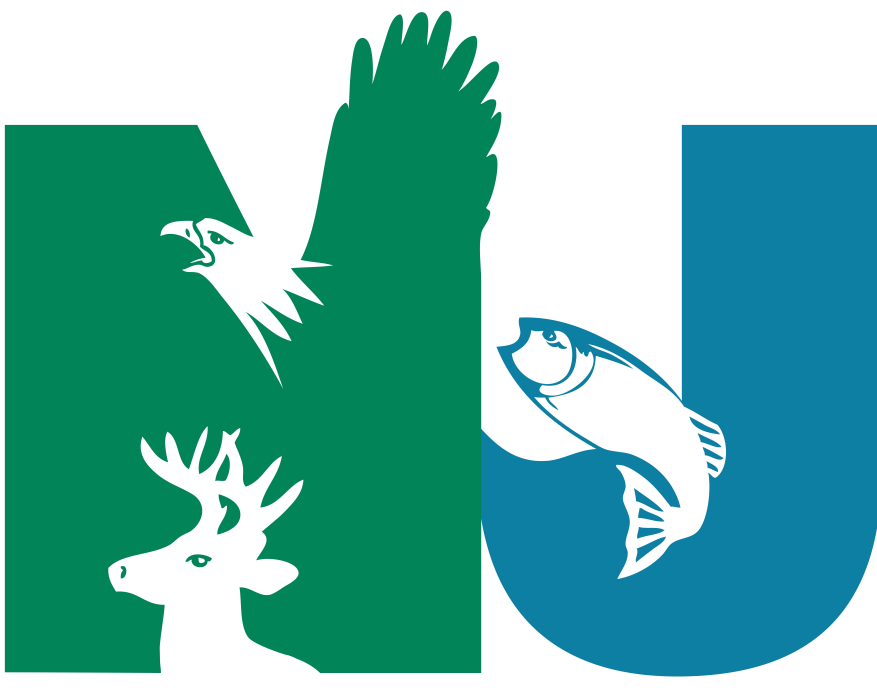

## NEW JERSEY DEP Fish and Wildlife

# INSTRUCTIONS FOR NJFW ONLINE REPORTING

#### HARVESTER REPORTING THROUGH SAFIS ETRIPS

Important Phone Numbers, Websites, and email addresses for Help

Videos on how to report - <u>https://www.accsp.org/what-we-do/safis/etrips-</u> mobile-instructions/

Reporting Help 24/7 -\_1(800)-984-0810

General reporting questions, addition of vessel and/or dealer, maps – (609) 748-2020 or <u>njcommercialreporting@dep.nj.gov</u>

Note: Screen may vary slightly, depending on device being used to submit trip.

## **Instructions for NJFW Online Reporting through SAFIS**

#### Logging into SAFIS

- 1. Open an internet browser (i.e. Internet Explorer, Firefox, Chrome, Safari)
- 2. Proceed to: <a href="https://www.accsp.org/">https://www.accsp.org/</a>
- 3. Click on the SAFIS box on the left, under the banner.
- 4. Enter your username and password.
- 5. Click on the "eTRIPS/REDESIGN" link.

#### **HOME PAGE**

This page is what a user is see when logging into SAFIS eTrips. On the left hand side there are options for entering reports and favorites. The main part of the page shows the user the trips made, vessels used and species caught. The bottom is for messages from New Jersey Fish and Wildlife. Messages contain contact information or updates to the website. Please contact us with any questions that you may have either by email (<u>njcommercialreporting@dep.nj.gov</u> or call\_(609) 748-2020)

| E SAFIS eTrips/Onlir | le                                                                                       |                                                                                                    | LICENSE #9999999 (NJ) - UNKNOWN - CF 合 SAFIS HOME 久 🔹                                    |
|----------------------|------------------------------------------------------------------------------------------|----------------------------------------------------------------------------------------------------|------------------------------------------------------------------------------------------|
| டு номе              | Reporting for License                                                                    |                                                                                                    |                                                                                          |
| + ENTER REPORT       | License #999999 (NJ) -UNKNOWN - CF                                                       |                                                                                                    | ×                                                                                        |
| C EDIT REPORTS       |                                                                                          |                                                                                                    |                                                                                          |
|                      | Trips Made (Last 12 months)                                                              | Vessels Used (Last 12 months)                                                                                                    | Species Caught (Last 12 months)                                                          |
| NO-FISHING REPORTS   | by License #999999 (NJ) -UNKNOWN - CF                                                    | by License #999999 (NJ) -UNKNOWN - CF                                                                                                 | by License #999999 (NJ) -UNKNOWN - CF                                                    |
| DATA REPORTS V       |                                                                                          | Î                                                                                                    | i i                                                                                      |
| 龄 PROFILE            |                                                                                          |                                                                                                    |                                                                                          |
| & SELECT PERMIT      |                                                                                          |                                                                                                    |                                                                                          |
|                      | No data to display                                                                       | No deta to display                                                                                                    | No data to display                                                                       |
|                      |                                                                                          | -                                                                                                    |                                                                                          |
|                      | Messages                                                                                 |                                                                                                    |                                                                                          |
|                      | NJ Welcome to New Jersey's Electronic Trip Replease feel free to contact the Nacote Cree | eporting System (eTRIPS). Please consider using favorites to make<br>k Research Station at (609) 748-2020 or email us at njcommercial | electronic reporting quicker and easier. If you have any questions reporting⊚dep.nj.gov. |
|                      | New Jersey · 17-SEP-2020                                                                 |                                                                                                    |                                                                                          |

There are two types of reports that can be filed. A Did Not Fish Report (No Fishing Reports), and a Positive Harvest Report (Enter Report). A did not fish report can be submitted as a range of days for a given month or months. A positive harvest report is submitted everyday fishing activity occurs. Below are step by step instructions on how to submit both types of reports.

#### **DID NOT FISH REPORT (NO- FISHING REPORTS)**

| SAFIS eTrips/Onlin                                                                                                    | e                                                                    | )                                                                             | LICENSE #999999 (NJ) - UNKNOWN - CF 🏠 SAFIS HOME 🞗 🔻                            |
|----------------------------------------------------------------------------------------------------|----------------------------------------------------------------------|-------------------------------------------------------------------------------|---------------------------------------------------------------------------------|
| HOME HOME HENTER REPORT                                                                                                    | Reporting for License<br>License #999999 (NJ) -UNKNOWN - CF          |                                                                               | v                                                                               |
| C FAVORITES                                                                                                    | Trips Made (Last 12 months)<br>by License #999999 (NJ) -UNKNOWN - CF | Vessels Used <i>(Last 12 months)</i><br>by License #999999 (NJ) -UNKNOWN - CF | Species Caught <i>(Last 12 months)</i><br>by License #999999 (NJ) -UNKNOWN - CF |
| Image: Image of the second second | No data to display                                                   | No data to display                                                            | No data to display                                                              |
|                                                                                                    |                                                                      |                                                                               |                                                                                 |

# Create Negative/Did Not Fish Report Single Day RANGE of Days

Always use range of days to represent days that no fishing activity occurred. Just to note a positive harvest report will always override a Did not fish report for a given day.

#### **Create Negative/Did Not Fish Report**

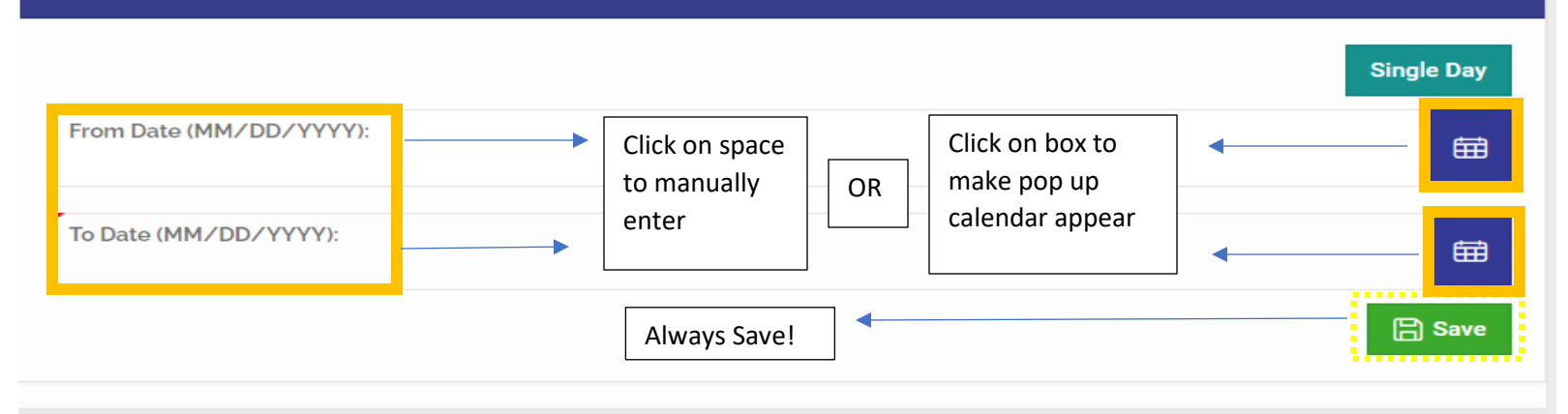

Please record the month, months, or calendar year that you are reporting for. The format for recorded the Did Not Fish Report is Month (MM), Day (DD) and Year (YEAR). The blue boxes will display a calendar feature that can be used by click on the blue calendar feature.

| Example                                        | From Date (MM/DD/YYYY) | To Date (MM/DD/YYYY) |
|------------------------------------------------|------------------------|----------------------|
| Not fishing for month of June                  | 06/01/2021             | 06/30/2021           |
| Not fishing for month of June, July and August | 06/01/2021             | 08/31/2021           |
| Not fishing for entrire year                   | 01/01/2021             | 12/31/2021           |

Always remember to SAVE by clicking the green save button.

I certify that the information is true, complete and correct to the best of my knowledge and made in good faith:

| Confirmation # | Trip Date ↑≞ | Trip #   |
|----------------|--------------|----------|
| 103527         | 01-JUN-2020  | 56448295 |
|                | 02-JUN-2020  | 56448296 |
|                | 0.001        |          |
|                | 29-JUN-2020  | 56448323 |
|                | 30-JUN-2020  | 56448324 |
| Download Nega  | tive Reports |          |
|                |              | 1 - 30   |
| Finish         |              |          |

After clicking the SAVE button, the certify page will show the confirmations number, trip date and trip number. At the bottom of the page the license holder has the option to download the report just submitted. If everything is correct click the FINISH button at the bottom left.

+

| ☆ HOME               |           |                        |                     |                |                          |               |                  | _              |                  |                |                |         |
|----------------------|-----------|------------------------|---------------------|----------------|--------------------------|---------------|------------------|----------------|------------------|----------------|----------------|---------|
| + ENTER REPORT       | Create Ne | gative/Did Not Fish Re | •                   | ► today        |                          | June          | e 2021           |                | mont             |                |                |         |
| C EDIT REPORTS       |           |                        |                     |                | Single Day RANGE of Days | Sun           | Mon              | Tue            | Wed              | Thu            | Fri            | Sat     |
|                      |           |                        |                     |                |                          | 3             |                  | 1<br>56448328  | 2<br>56448329    | 3<br>56448330  | 4<br>56448331  | 5644833 |
| 尖 NO-FISHING REPORTS | View/Dele | ete No Fishing Reports |                     |                |                          |               | 6 7              | ' E            | 3 9              | 10             | 11             |         |
| 📶 DATA REPORTS 🗸 🗸   |           |                        |                     |                |                          | 56448333      | 56448334         | 56448335       | 56448336         | 56448337       | 56448338       | 564483  |
| 龄 PROFILE            | Search:   | All Text Columns       | <b>Go</b> Actions ∨ | 🕞 Save Changes |                          | 1             | 3 14             | - 15           | 5 16             | 17             | 18             | \$      |
|                      | Dele      | te Selected Reports    |                     |                |                          | 56448340      | 56448341         | 56448342       | 56448343         | 56448344       | 56448345       | 564483  |
| X SELECT PERMIT      |           | Report Date            | Trip ID#            | Entered        | Date                     | 2             | 0 21             | 22<br>56448349 | 2 23             | 24<br>56448351 | 25<br>56448352 | 5644835 |
|                      |           | 01-JUN-2021            | 56448328            | NJDFW          | 03/31/2021               |               | -                |                |                  |                |                |         |
|                      |           | 02-JUN-2021            | 56448329            | ŃJDFW          | 03/31/2021               | 2<br>56448354 | 7 28<br>56448355 | 29<br>56448356 | ) 30<br>56448357 | 1              |                |         |
|                      |           | 03-JUN-2021            | 56448330            |                | 03/31/2021               |               |                  |                |                  |                |                |         |
|                      |           | 04-JUN-2021            | 56448331            | NJDFW          | 03/31/2021               | •             |                  |                |                  |                |                |         |
|                      |           | 05-JUN-2021            | 56448332            | NJDFW          | 03/31/2021               |               |                  |                |                  |                |                |         |
|                      |           | 06-JUN-2021            | 56448333            | NJDFW          | 03/31/2021               |               |                  |                |                  |                |                |         |
|                      |           | 07-JUN-2021            | 56448334            | NJDFW          | 03/31/2021               |               |                  |                |                  |                |                |         |
|                      |           | 08-JUN-2021            | 56448335            | NJDFW          | 03/31/2021               |               |                  |                |                  |                |                |         |
|                      |           | 09-JUN-2021            | 56448336            | NJDFW          | 03/31/2021               |               |                  |                |                  |                |                |         |
|                      |           | 10-JUN-2021            | 56448337            | NJDFW          | 03/31/2021               |               |                  |                |                  |                |                |         |
|                      | 1 rows se | lected                 |                     |                | Total 30                 |               |                  |                |                  |                |                |         |

Once a negative report is complete the license holder can view the trips and the calendar on the righthand side of the page will be blue with the trip ID. If license holder wants to download negative trip report, they can by using the action drop down button.

### **Positive Harvest Report (Enter Report)**

#### FAVORITES

New Jersey Fish and Wildlife strongly suggests creating favorites prior to entering a positive harvest report. Favorites are useful especially if a harvester is fishing same gear day after day. A user can create favorites for one or more gear types and fish targeted within the system. For example, a harvester uses a gill net to target menhaden in the spring and a crab pot to target blue crabs in the summer. I user can simply turn on and off which gear they will be entering.

Tricks and Hints for Favorites

- A user can populate a data box by either clicking on the box and writing in field then hit the enter button or using the table to the left in the box which will produce a dropdown box.
- A user can add and delete as many things as they want in favorites. To delete go the favorite you want to delete, check the box next to it and click the red delete. The favorite will be crossed out. Finally click the green save button to complete the action.
- Make sure to use the green "Save Trip" button after completing each section.

#### Trip Header

| Favorite Trip Headers for Commercial Trips |             | If vessel ir<br>NJFW or e | nformation is no<br>enter "Unknown | t in SAFIS, contact<br>- NJ9999" | + Add Trip <u> Î</u> Delete Tri | ip 🖹 Save Trip                |                               |
|--------------------------------------------|-------------|---------------------------|------------------------------------|----------------------------------|---------------------------------|-------------------------------|-------------------------------|
|                                            | Port State  | Port                      |                                    | Vessel State                     | Vessel                          | Trip Attributes               | Default<br>Trip Header?       |
| New Jersey     Atlantic (County) - N       |             | J                         | New Jersey                         | UNKNOWN - NJ9999                 | Edit Trip Attributes            | Yes                           |                               |
| 1 rov                                      | ws selected |                           |                                    |                                  | Once trip is sa                 | aved "edit trip attribute" bo | ox will show <sup>tal</sup> 1 |

#### Port State - New Jersey

**Port** – Port that the trip is coming into (A user can use the actual port name or port county) Example – Atlantic City or Atlantic County

Vessel State - Most of the time it will be New Jersey

**Vessel** – New Jersey Fish and Wildlife has entered vessel data in for many users, but we know that we do not have all user's vessel data. The two options for entry is to email SAFIS administration at <u>njcommercialreporting@dep.nj.gov</u> or call\_(609) 748-2020 to update vessel information or enter 9999 into data box and use the UNKOWN -NJ9999.

**Trip Attributes** – After saving click on the link, it will ask you the number of crew (including the captain) on each trip. If this changes constantly leave it blank and you can enter your crew information when filling out the trip report. Please note that "Trip Attributes" may differ and be required depending on regulations.

**Default Trip Header** – This shows which trip header the user wants to see when entering a trip report. The user has the option to select one or more. Select "yes" to see when entering report and "no" to make it not show up on the trip report. Remember to save after changing!

#### Trip Effort

| Favo | ite Efforts for Commercial Tri | ps         |                      |                        |                 |                 | +                         | Add Effort | 🗍 Delete Effort | 🖁 Save Effort      |
|------|--------------------------------|------------|----------------------|------------------------|-----------------|-----------------|---------------------------|------------|-----------------|--------------------|
|      | Distance                       | State      | Area                 | Sub<br>Area            | Fishing<br>Time | Hours /<br>Days | Gear                      | Effort At  | tributes        | Default<br>Effort? |
| 0    | State Waters Inland            | New Jersey | FIVE FATHOM BANK-621 | DELAWARE BAY - NJ-0171 | 1               | Days            | POTS AND TRAPS, BLUE CRAB | Edit Effor | t Attributes    | Yes                |
| 0    | State Waters Inshore           | New Jersey | FIVE FATHOM BANK-621 | S END LONG BEACH IS T  | 10              | Hours           | GILL NETS                 | Edit Effor | t Attributes    | No                 |
| 1 ro | ws selected                    |            |                      |                        |                 |                 |                           |            |                 | Total 2            |

**Distance** – Choose State Waters Inland if trip occurs within Bay, River, or Creek or choose state waters inshore if trip occurs in ocean within state water

#### State - New Jersey

Area- Please check instruction packet given at time of license renewal or chart area map at bottom of instructions.

612 - Inland, Inshore, and offshore waters from Mantoloking north to Sandy Hook

615 - Inland, Inshore, and offshore waters from Stone Harbor north to Normandy Beach

621 - Inland, Inshore, and offshore waters from Cape May north to North Wildwood

**Sub Area** - Please check instruction packet given at time of license renewal or at chart area map at bottom of instructions. Popular choices are 171 – Delaware Bay, 170 – Barnegat Bay, 178 – Raritan Bay

Fishing Time – Depends on gear type please check table on next page.

**Gear** – Gear type used, please check table on next page.

**Effort Attributes**- After saving the user can use the link and fill out the required gear attributes. For gear requirements please see below.

**Default Effort** - This shows which trip effort the user wants to see when entering a trip report. The user has the option to select one or more. Select "yes" to see when entering report and "no" to make it not show up on the trip report. Remember to save after changing!

|      |                            |                 |              |                          |             |                   |                 |                         | + Add Species | Delete Species | 🖁 Save Species |
|------|----------------------------|-----------------|--------------|--------------------------|-------------|-------------------|-----------------|-------------------------|---------------|----------------|----------------|
| Favo | rite Species (Catches) for | Commercia       | al Trips     |                          |             |                   |                 |                         |               |                |                |
|      | Species                    | Unit<br>Measure | Market       | Disposition              | Grade       | Sales Disposition | Catch<br>Source | Edit Species Attributes |               |                |                |
| 0    | CRABS, BLUE                | bushels         | FEMALE       | General Utilization-Food | HARD (CRAB) | PRIVATE/DOCKSIDE  | Standa          | Edit Species Attributes |               |                |                |
| 0    | MENHADENS                  | pounds          | UNCLASSIFIED | General Utilization-Bait | ROUND       | SOLD TO DEALER    | Standa          | Edit Species Attributes |               |                |                |
|      |                            |                 |              |                          |             |                   |                 |                         |               |                | Total 2        |

#### Species - Select species that was caught or released

**Unit Measurement** – How the species caught was measured. For most species it will be pounds but certain species especially crabs a user may select bushels or numbers

**Market** – What type of product is going to market. For most species select "unclassified" or mixed. If catch is broken up by gender please select gender.

**Disposition** – What is happening to the catch. Food, Bait, Discards are popular options.

**Grade** – The garde of the species. For most species select "unclassified" or "round" but some certain species especially crab a user may select "hard" or "peeler"

**Sales Dispostion** – Was the product sold. Many users select "private/ dockside" or "sold to dealer". If species is discarded please select "No Sale- discarded".

Catch Source – Catch source for commercial trips is always standard.

**Edit Species Attributes** – For majority of species this is will be left blank. If species has a certain management requirement you may enter it when entering your trip. For example tautog requires a number of fish caught for the tautog commercial tagging program.

#### Favorite Port(s), Dispostion(s), and Dealer(s)

| _     |                 |                           | + Add Port | <u> I</u> Delete Port | 🖹 Save Port |
|-------|-----------------|---------------------------|------------|-----------------------|-------------|
| Favor | ite OFFLOAD POR | T(s) for Commercial Trips |            |                       | +           |
|       | State           | Port Code                 |            |                       |             |
|       | New Jersey      | Cape May (County) - NJ    |            |                       |             |
|       |                 |                           |            |                       | Total 1     |

- Click to add port, search by state then by port or county. A user may choose as many or a few as they would like.

|                                                                         | + Add Disposition | T Delete Disposition                                                                                    | 🛱 Save Disposition                                                                               |
|-------------------------------------------------------------------------|-------------------|----------------------------------------------------------------------------------------------------|--------------------------------------------------------------------------------------------------|
| Favorite DISPOSITIONS(s) for (                                          | Commercial Trips  |                                                                                                    |                                                                                                  |
| Disposition<br>Discards due to Market Rease<br>General Utilization Food | ons-Reason n      | Any favorite can<br>the box to the le<br>then red delete b<br>favorite will be c<br>finally click green | be deleted. Check<br>ft of the favorite,<br>outton, next the<br>rossed out and<br>n save button. |

- Click to add disposition, search by the dispositon that matches your catch. Popular choices are food, bait, personal use. If discarding a species use the "discards due to Market Reasons- Reason not specified. . A user may choose as many or a few as they would like. To delete a port check the box and click delete port. When finsihed click green save button.

|       |                   | + Add Dealer     | 👖 Delete Dealer | 🖹 Save Dealer |
|-------|-------------------|------------------|-----------------|---------------|
| Favor | ite DEALER(s)     |                  |                 |               |
|       | Dealer            |                  |                 |               |
| 0     | LAMONICA FINE FOO | DS (NJD-0065-NEW | JERSEY DEALER)  |               |
|       |                   |                  |                 | Total 1       |

Click to add dealers, search by dealer name or use drop down list. If dealer is not in list please contact NJFW or use 'Private/ Dockside" sales disposition. A user may choose as many or a few as they would like. To add a dealer please email <a href="mailto:njcommercialreporting@dep.nj.gov">njcommercialreporting@dep.nj.gov</a> or call\_(609) 748-2020.

#### **ENTER REPORT**

- Though favorites make reporting easier and faster a user may choose to enter a report without using them. Some users you this method if they are only submitting a postive trip a few times a year
- Even if favorites is inputted you still may change responses within the trip report without having to exit and update favorites.

#### Trip Information

| Trip ID                      | Trip Type<br>Commercial             | Port State                                                  | <ul> <li>✓ End Port</li> </ul>                                                         |
|------------------------------|-------------------------------------|-------------------------------------------------------------|----------------------------------------------------------------------------------------|
| Vessel Reg State 🗸 🗸 🗸 🗸 🗸 🗸 | Vessel                              | Federal Vessel?                                             | Mandatory for lobster<br>fishery, optional for all                                     |
| Trip Start Date              | (<br>Trip Start Time (HH24)         | Trip End Time (HH24)                                        | other fisheries.                                                                       |
| # of Crew                    | Click question box<br>for help text | For entry boxes you can use<br>For example, Atlantic County | the blue drop down box or type in request.<br>y you can find in drop down box or start |

Trip ID - Automatically filled out after the trip is completed, user does not have to fill anything out.

Trip Type - Commercial

Port State - New Jersey

End Port - The port or county where the catch was landed.

**Vessel Reg. State** - The state in which the vessel is registrated in. If using the Not Named NJ 9999 registration the vessel state must be New Jersey.

**Vessel** - Vessel name and registration. New Jersey Fish and Wildlife has entered vessel data in for many users, but we know that we do not have all user's vessel data. The two options for entry is to email SAFIS administration at <u>njcommercialreporting@dep.nj.gov</u> or call\_(609) 748-2020 to update vessel information or enter 9999 into data box and use the UNKOWN -NJ9999.

Federal Vessel - If vessel is not federally permitted it will always be highlighted "NO"

Trip Start Date - The day of the trip.

**Trip Start Time (HH24)** - Mandatory field for users fishing for American lobster. Optional field for all other users.

Trip End Date - Mandatory field for users fishing for American lobster. Optional field for all other users.

**Trip End Time (HH24)** - Mandatory field for users fishing for American lobster. Optional field for all other users.

# of Crew - Number of crew (including the captain) on each trip.

CLICK GREEN NEXT BUTTON (TOP RIGHT) WHEN FISNISHED

#### Efforts

| Distance                             | ✓ Pick from Map | Latitutude   | Longitide          |                   | Currently not<br>available |
|--------------------------------------|-----------------|--------------|--------------------|-------------------|----------------------------|
| Fishing State                        | ✓ Area Fished   |              | Sub Area Fish      | ed                |                            |
| Bear Code<br>Select Gear-            | ∽ F             | ishing Time  |                    | Hours/Days        |                            |
| ear Code<br>OTS AND TRAPS, BLUE CRAB | ~               | Fishing Time |                    | Hours/Days        | are optional               |
| Gear Quantity                        | ets ?           | Gear Size    | Length of Entrance | Width of Entrance | Comments                   |

**Distance** – Choose State Waters Inland if trip occurs within Bay, River, or Creek or choose state waters inshore if trip occurs in ocean within state water

**Pick from Map Latitude and Longitude** – <u>**Currently not available**</u>. End goal is to allow a user to pick from a map instead of filling out chart areas

#### State – New Jersey

**Area Fished**- Please check instruction packet given at time of license renewal or chart area map at bottom of instructions.

612 - Inland, Inshore, and offshore waters from Mantoloking north to Sandy Hook

615 - Inland, Inshore, and offshore waters from Stone Harbor north to Normandy Beach

621 - Inland, Inshore, and offshore waters from Cape May north to North Wildwood

**Sub Area Fished** - Please check instruction packet given at time of license renewal or at chart area map at bottom of instructions. Popular choices are 171 – Delaware Bay, 170 – Barnegat Bay, 178 – Raritan Bay

**Gear Code** – Gear type used at the bottom of these instruction. Once selected gear attributes will pop up below.

**Fishing Time** – Depends on gear type please check table at the bottom of these instructions.

Hours/Days – Chose the hours or days for the corresponding gear.

TO GO BACK TO TRIP INFORMATION, CLICK BLUE BACK (<) BUTTON ON TOP LEFT TO SAVE & ADD CATCH(ES) CLICK GREEN BUTON ON TOP RIGHT.

| Cu                     | cont |                   |                          |   |        |               |       |   |
|------------------------|------|-------------------|--------------------------|---|--------|---------------|-------|---|
| SpeciesSelect Species- | ~    | Reported Quantity | Unit Of Measure          | ~ | Market | v             | Grade | × |
| Disposition            |      | ~                 | Catch Source<br>Standard |   | ~      | Sale Disposit | tion  | ~ |
|                        |      |                   |                          |   |        |               |       |   |

Species – Select species that was caught or released

Catches

**Reported Quantity** – The amount of fish or crusteans that were harvested.

**Unit Measure** – How the species caught was measured. For most species it will be pounds but certain species especially crabs a user may select bushels or numbers

**Market** – What type of product is going to market. For most species select "unclassified" or mixed. If catch is broken up by gender please select gender.

**Disposition** – What is happening to the catch. Food, Bait, Discards are popular options.

**Grade** – The grade of the species. For most species select "unclassified" or "round" but some certain species especially crab a user may select "hard" or "peeler"

Catch Source – Always will be standard.

**Sales Dispostion** – Was the product sold. Many users select "private/ dockside" or "sold to dealer". If species is discarded please select "No Sale- discarded".

**Offload Date** – The date the product was offloaded.

Price – Optional field but the price the harvest of that species sold for.

A USER MAY SAVE AND ADD A NEW CATCH. TO SAVE AND COMPLETE CLICK THE GREEN BUTTON ON THE TOP RIGHT.

#### Finish

| < Cancel                     | Report Recipients                      | Trip Information                               | Effort(s)                                                                                                    | Catch(e | es) Confirm & Sig                                          | Finish    |
|------------------------------|----------------------------------------|------------------------------------------------|----------------------------------------------------------------------------------------------------|---------|------------------------------------------------------------|-----------|
| •                            | I certify that the information is true | , complete and correct to the b<br>ledge and m | best of my know- Yes No<br>ade in good faith                                                                                                    | D       |                                                            |           |
| Report Summa                 | ary - 56570989 🕜 Edit Report           | 다 Print Report                                 |                                                                                                    |         |                                                            |           |
| Trip Summary<br>Commercial T | rip taken on 04/13/2021 with UNKN      | IOWN                                           | <ul> <li>第二</li> <li>第二</li> <li< td=""><td></td><td></td><td></td></li<></ul> |         |                                                            |           |
| Effort(s)                    |                                        |                                                |                                                                                                    |         |                                                            |           |
| <b>Five Fatho</b><br>2454701 | m Bank w/ POTS AND TRAPS, BLU          | E CRAB                                         |                                                                                                    |         |                                                            | Effort #1 |
| Catches                      |                                        |                                                |                                                                                                    |         |                                                            |           |
|                              | hovy, Bay - 1 LB ()<br>CLASSIFIED -    | E #1 O Anchov<br>UNCLAS                        | <b>y, Bay - 1 LB (Personal Use)</b><br>SIFIED -                                                                                                    | E #1    | Anchovy, Bay - 1 LB (Personal Use)<br>UNCLASSIFIED - ROUND | E #1      |

**Certify Report** – If finished with report entry the user may selcect the blue "YES" button if revisions need to be made the user can click the green "NO" button

Report Summary – Allows user to edit or print the report. Report can also be viewed and printed at later date.

#### Dredge

| TRIP REPORING PACKET  | <b>TRIP REPORT</b> | <b>ENTER INTO SAFIS</b> |  |
|-----------------------|--------------------|-------------------------|--|
| NUMBER OF DREDGES     | GEAR QUANTITY      | GEAR QUANTITY           |  |
|                       |                    | FISHING OPENING         |  |
|                       | GEAR SIZE          | WIDTH ( INSIDE          |  |
| WIDHT OF ENTRTANCE IN |                    | MEASURE OF THE          |  |
| INCHES                |                    | WIDEST POINT IN         |  |
|                       |                    | DREDGE FRAME            |  |
|                       |                    | (FEET)                  |  |
| RING SIZE             | MESH SIZE          | RING SIZE (INCHES)      |  |
| NUMBER OF TOWS HAULED | NUMBER OF          |                         |  |
| PER TRIP              | HAULS              | GEAR SETS (# 10WS)      |  |
| AVERAGE TOW TIME PER  |                    |                         |  |
| HAUL (FROM DEPLOYMENT | SOAK TIME          |                         |  |
| TO FULL RETRIEVAL)    |                    | (HOURS)                 |  |

#### Gill Net

| TRIP REPORING PACKET       | <b>TRIP REPORT</b> | <b>ENTER INTO SAFIS</b> |  |
|----------------------------|--------------------|-------------------------|--|
| AVERAGE NUMBER OF NETS     |                    |                         |  |
| PER STRING                 | GEAR QUANTITY      | GEAR QUANTITY           |  |
| AVERAGE LENGTH OF THE      |                    |                         |  |
| NETS USED IN A STRING (NOT | GEAR SIZE          | LENGTH OF NET           |  |
| THE ENTIRE STRING)         |                    |                         |  |
|                            |                    | NET MESH SIZE           |  |
|                            | IVILJIT JIZL       | (INCHES)                |  |
| NUMBER OF STRINGS          | NUMBER OF          | CEAD SET                |  |
| HAULED PER TRIP            | HAULS              | GLAR SET                |  |
| AVERAGE SOAK TIME PER      |                    |                         |  |
| HAUL (FROM DEPLOYMENT      | SOAK TIME          | FISHING TIME            |  |
| TO RETRIEVAL               |                    |                         |  |

#### Fyke Net

| TRIP REPORING<br>PACKET                                    | TRIP<br>REPORT     | ENTER INTO SAFIS                      |
|------------------------------------------------------------|--------------------|---------------------------------------|
| NUMBER OF TRAPS                                            | GEAR<br>QUANTITY   | GEAR QUANTITY (NUMBER<br>OF TRAPS)    |
| LENGTH OF LEADER/<br>WINGS IN FEET                         | GEAR SIZE          | GEAR SIZE (OVERALL<br>LENGTH IN FEET) |
| MESH SIZE OF CRIB/<br>INNER MESH                           | MESH SIZE          | MESH SIZE                             |
| NUMBER OF SETS LIFTED                                      | NUMBER OF<br>HAULS | GEAR SETS (# SETS/HAULS)              |
| AVERAGE SOAK TIME PER<br>HAUL (DEPLOYMENT TO<br>RETRIEVAL) | SOAK TIME          | FISHING TIME                          |

| Pots* |  |
|-------|--|
|       |  |

| TRIP REPORING PACKET   | <b>TRIP REPORT</b> | ENTER INTO SAFIS     |
|------------------------|--------------------|----------------------|
| AVERAGE NUMBER OF POTS | GEAR               | GEAR SETS (NUMBER OF |
| PER STRING             | QUANTITY           | STRINGS HAULED)      |
|                        |                    | GEAR SIZE (TOTAL     |
|                        | GEAR SIZE          | NUMBER OF POTS IN    |
|                        |                    | THE WATER)           |
| OUTER ENTRANCE (RING,  | MESH SIZE          | LENGTH/WIDTH OF      |
| HOOP) SIZE             |                    | ENTRANCE (INCHES)    |
|                        |                    | GEAR QUANTITY        |
|                        |                    | (NUMBER OF POTS      |
| HAOLED PER TRIP        | HAULS              | PULLED IN A TRIP)    |
| AVERAGE SOAK TIME PER  |                    |                      |
| HAUL (FROM DEPLOYMENT  | SOAK TIME          |                      |
| TO RETRIEVAL)          |                    | TIVIC)               |

\* For American lobster directed trips Atlantic State Marine Fisheries Commission (ASMFC) has implemented stricter reporting requirements. Please contact NJFW staff for reporting requirements.

#### Cast Net

| TRIP REPORING PACKET  | TRIP REPORT | <b>ENTER INTO SAFIS</b> |
|-----------------------|-------------|-------------------------|
|                       | GEAR        | GEAR QUANTITY           |
| LEAVE BLANK           |             | (NUMBER OF NETS -       |
|                       | QUANTITY    | ALWAYS 1)               |
|                       |             | RADIUS OF GEAR          |
| AVERAGE RADIOS OF NET | GLAR SIZE   | (FEET)                  |
| MESH SIZE             | MESH SIZE   | MESH SIZE (INCHES)      |
|                       | NUMBER OF   | GEAR SETS (#            |
| NOWBER OF TIAOLS      | HAULS       | SETS/HAULS)             |
| TOTAL AMOUNT OF TIME  |             |                         |
| SPENT SEARCHING FOR   | SOAK TIME   | FISHING TIME            |
| TARGETED SPECIES      |             |                         |

#### Trawls

| TRIP REPORING PACKET    | TRIP REPORT   | <b>ENTER INTO SAFIS</b> |
|-------------------------|---------------|-------------------------|
| NUMBER OF INDIVDUAL     |               |                         |
| TRALWS BEING HAULED AT  | GEAR QUANTITY | GEAR QUANTITY           |
| ONE TIME                |               |                         |
| SWEEP(FOOT ROPE) LENGTH |               | FOOTROPE/ SWEEP         |
| IN FEET                 | GEAR SIZE     | LENGTH                  |
| SMALLEST MESH SIZE USED |               |                         |
| IN COD END OF LINER     | JUAK HIVIE    | IVIESTI SIZE            |
| NUMBER OF TOWS HAULED   | NUMBER OF     |                         |
| PER TRIP                | HAULS         | GEAR SETS               |
| AVERAGE TOW TIME PER    |               |                         |
| HAUL (FROM DEPLOYMENT   | SOAK TIME     | FISHING TIME            |
| OF FULL RETRIEVAL)      |               |                         |

#### HOOK AND LINE

| TRIP REPORING PACKET     | TRIP REPORT   | ENTER INTO SAFIS |  |
|--------------------------|---------------|------------------|--|
| NUMBER OF HOOKS          | GEAR QUANTITY | GEAR QUANITIY    |  |
| NUMBER OF LINES FISHING  | GEAR SIZE     | GEAR SIZE        |  |
|                          |               | NOT ENTERED INTO |  |
| LEAVE BEANK              |               | SAFIS            |  |
|                          | NUMBER OF     | NOT ENTERED INTO |  |
|                          | HAULS         | SAFIS            |  |
| TOTAL AMOUNT OF TIME THE |               |                  |  |
| LINES WERE FISHING       | JOAN HIVE     |                  |  |

#### SEINES

| <b>TRIP REPORING PACKET</b>   | <b>TRIP REPORT</b> | <b>ENTER INTO SAFIS</b> |  |
|-------------------------------|--------------------|-------------------------|--|
| NUMBER OF NETS                | GEAR QUANTITY      | GEAR QUANTITY           |  |
| LENGTH OF HEAD ROPE<br>(FEET) | GEAR SIZE          | GEAR SIZE               |  |
| MESH SIZE                     | MESH SIZE          | MESH SIZE (INCHES)      |  |
| NUMBER OF STRINGS             | NUMBER OF          | GEAR SETS               |  |
| HAULED PER TRIP               | HAULS              | OLAR SETS               |  |
| AVERAGE SOAK TIME PER         |                    |                         |  |
| HAUL (FROM DEPLOYMENT         | SOAK TIME          | FISHING TIME            |  |
| TO RETRIEVAL)                 |                    |                         |  |

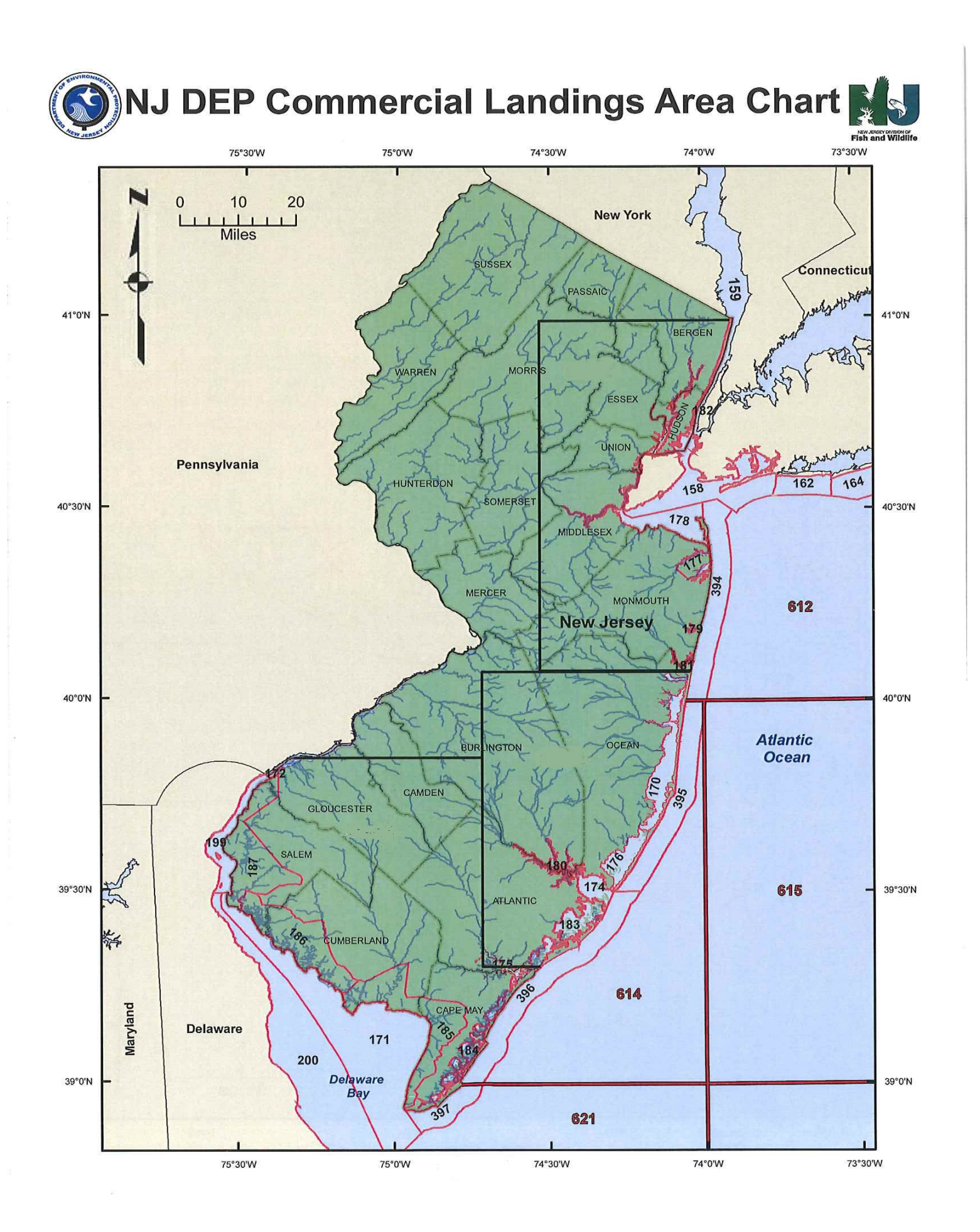